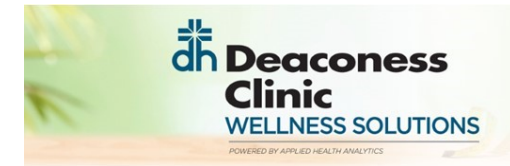

OLD NATIONAL

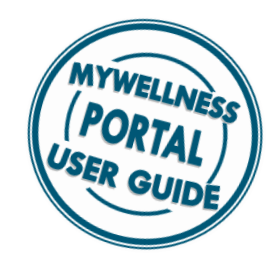

## NEW USER: CREATING AN ACCOUNT

Type the web address into your browser:

- https://ONB.personalhealthportal.net
- Or locate the link on Deaconess.com Deaconess Clinic at work page

The log-in page will appear. Scroll to the bottom of this page to locate the "Get Started" link.

Don't have an account? Get started!

You will then be prompted to enter:

1) First Name

3

- 2) Last Name
- 3) Leave email BLANK
- 4) Date of Birth
- 5) Zip Code
- 6) Employee ID number

Once you have entered this information, click "Verify".

| dh Dea<br>Clini<br>WELLNE                                  | coness<br>c<br>ESS SOLUTIONS      |
|------------------------------------------------------------|-----------------------------------|
| Verification                                               |                                   |
| Fill out the form below to help lo account can be created. | ocate and verify yourself so your |
| First Name                                                 | Last Name                         |
| Robert                                                     | zztest                            |
| Email Address Date of Birth 1/1/1990                       | Zip Code<br>47747                 |
| Last 4 of SSN, Employee ID, or PIN<br>998877sp             | VERIFY Cancel                     |

| Welco                       | me                                                                   |
|-----------------------------|----------------------------------------------------------------------|
| lf you alrea<br>log into yo | idy have a username and password, enter them below to<br>ur account. |
| Username                    |                                                                      |
| Nessword                    |                                                                      |
|                             | Please drag or tap the slider<br>below to unlock.                    |
|                             |                                                                      |
|                             | Locked                                                               |
|                             | Locked<br>Forgot Userin me? or Forgot Password?<br>LOC N             |

dh Deaconess

FULNESS SOLUTIONS

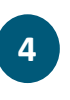

Once your identity has been verified, you will then be able to select a username and password. Be sure you review the password requirements.

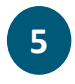

After entering a Username and Password, click "Create Account". You account is now created and your personal account will load.

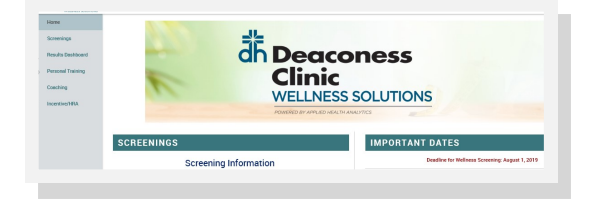

6

Use your username and password on the log-in screen to quickly access your wellness portal account moving forward.